# Cleanscape Fortran-lint GUI User's Guide

Version 6.3

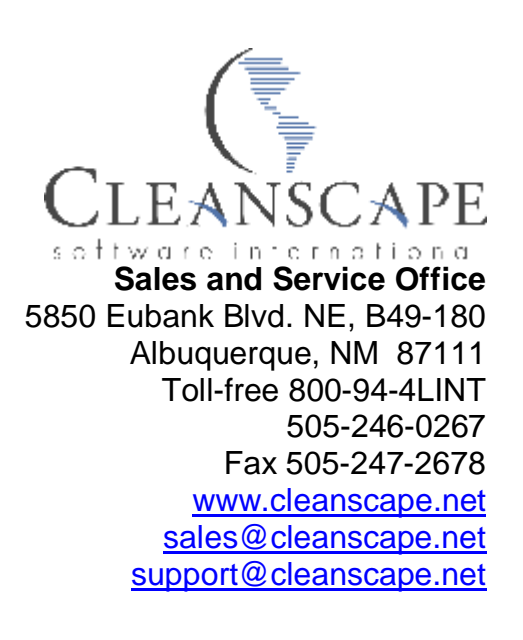

| PART I Introduction                                         | 3    |
|-------------------------------------------------------------|------|
| 1.1 WELCOME                                                 | 3    |
| 1.2 DOCUMENTATION                                           | 3    |
| 1.3 PURPOSE                                                 | 3    |
| A. Function                                                 | 3    |
| B. Application                                              | 3    |
| C. Advantages                                               | 4    |
| D. Flow of Analysis                                         | 4    |
| PART II Requirements, Installation, and Uninstallation      | 5    |
| 2.1 WINDOWS                                                 | 5    |
| A. System Requirements                                      | 5    |
| B. Software Setup Procedure                                 | 5    |
| C. Uninstallation – manual process                          | 6    |
| 2.2 UNIX/LINUX                                              | 7    |
| A. System Requirements                                      | 7    |
| B. Software Setup Procedure                                 | 7    |
| C. Uninstallation – manual process                          | 7    |
| PART III Activating Flint                                   | 8    |
| A. Registration Process – GUI                               | 8    |
| B. Registration Process – command line                      | 9    |
| PART IV Running the Flint GUI                               | .10  |
| A. Overview                                                 | .10  |
| B. Components                                               | .13  |
| C. Creating a new project                                   | . 15 |
| D. Opening an existing project                              | . 15 |
| E. Saving a project                                         | . 17 |
| F. Modifying a project                                      | . 17 |
| G. Execute test                                             | .19  |
| H. Review reports                                           | .19  |
| I. Online Help                                              | . 22 |
| J. Sub-Menu Functions                                       | .23  |
| K. Operating the GUI using the Keyboard; Keyboard Shortcuts | . 25 |
| L. Changing fonts / sizes                                   | .26  |
| PART V Running Flint from the Command Line                  | . 27 |
| A. Introduction                                             | . 27 |
| B. Operation                                                | . 27 |
| C. Return Codes                                             | . 27 |
| PART VI MISCELLANEOUS INFORMATION                           | . 28 |
| 6.1 ADDITIONAL STEPS FOR WINDOWS 2000                       | . 28 |
| A. Important note                                           | . 28 |
| B. Details                                                  | . 28 |
| 6.2 ADDING AN EXTERNAL EDITOR TO THE GUI USING SETEDITOR    | .29  |
| A. Introduction                                             | . 29 |
| B. Operation                                                | .29  |

## PART I Introduction

#### 1.1 WELCOME

Thank you for your product purchase! With Cleanscape Fortran-lint (Flint), you have the most powerful static source (lint) analysis available for Fortran 77/90/95 code. Flint in its command-line form has been assisting Fortran programmers for a quarter century; the GUI is an ease-of-use enhancement to the venerable Flint product for a new generation programmers – and anyone tired of command prompts or desiring the productivity gains from using a GUI.

#### **1.2 DOCUMENTATION**

This is the "quick start" guide for the Flint static analyzer. There are three modes of Flint operation on Unix/Linux, and two on Windows:

- A. Cleanscape GUI
- B. Command line
- *C. Xlint graphical browser (Unix/Linux only).* This product remains under support, but the Flint GUI effectively supersedes its functionality.

This document's sole purpose is to describe the ease-of-use enhancements provided by Cleanscape GUI over the Flint command-line product. Flint is very rich in analysis controls and reporting; to gain maximum benefit from your product purchase, we urge you to read and keep handy the companion document, <u>Flint</u> <u>Reference Manual</u> (last bookmark in the Acrobat .pdf version of this document).

While on the topic of documentation: if you choose Cleanscape GUI, be sure to check out the Online Help facility! It's concise yet useful information. The Table of Contents and many interrelated items in the help text are hyperlinked to make information access quick and easy.

#### 1.3 PURPOSE

- A. Function
  - 1. Flint is a programming tool that simplifies the debugging and maintenance of both large and small Fortran programs. The Flint GUI provides ease-of-use enhancements to the venerable Flint command line product.
  - 2. The Flint source code analyzer that can detect over 1200 potential problems, including:
    - a. Inappropriate arguments passed to functions
    - b. Inappropriate library calls
    - c. Non-portable code
    - d. Type usage conflicts across different modules
    - e. Unused variables and dead code
- B. Application
  - 1. Flint can be used to:

- a. Check source files before they are compiled
- b. Isolate obscure problems
- c. Identify problems before debugging is required

#### C. Advantages

- 1. The diagnostic messages produced by Flint are more detailed than those produced by standard compilers, and cover a wider range of syntactic and semantic problems.
- 2. Flint analyzes source files both individually and as a group, and can therefore identify problems that are beyond the scope of a compiler.
- 3. Flint is effective in reducing development time and improves Fortran programming style.

#### D. Flow of Analysis

1. The following flowchart illustrates the Flint test process:

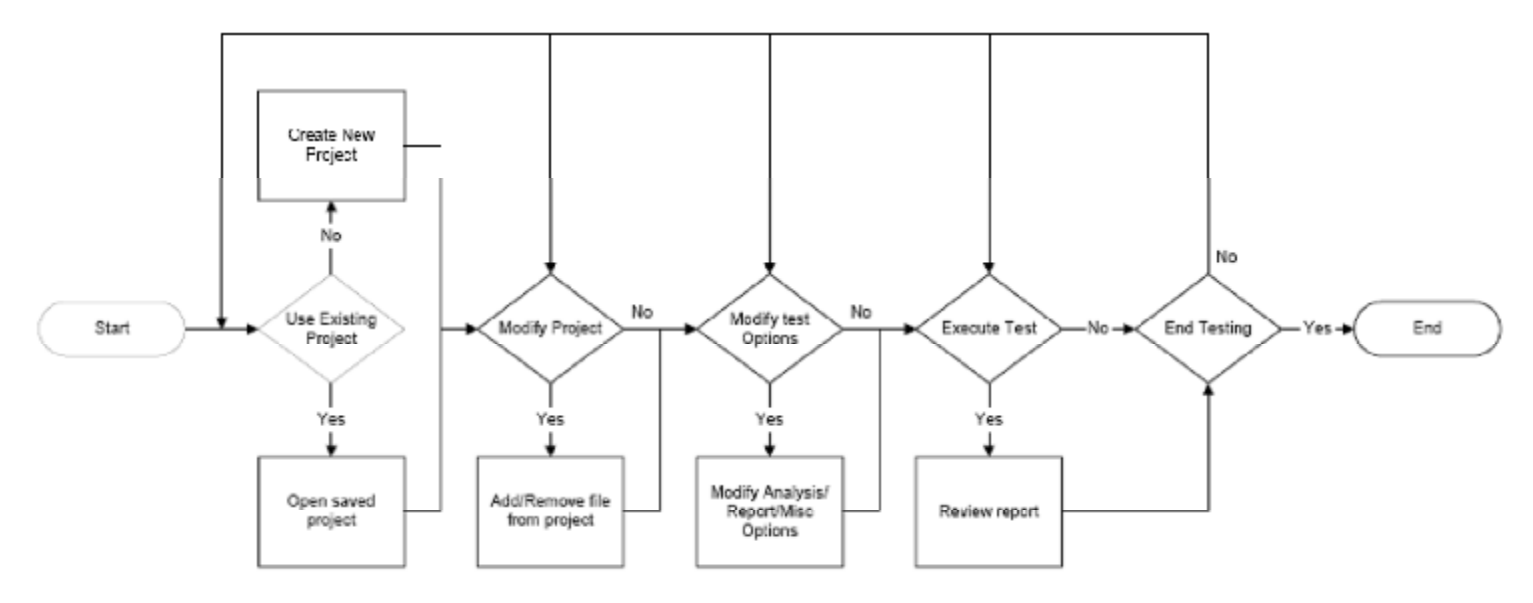

### PART II Requirements, Installation, and Uninstallation

#### 2.1 WINDOWS

- A. System Requirements
  - 1. Hardware

Any configuration sufficient to run Windows is sufficient for Flint.

- 2. Operating System
  - a. Microsoft Windows 98® and 98® SE
  - b. Microsoft Windows NT® 4.0 with Service Pack 6a (SP6a)
  - c. Microsoft Windows 2000® with Service Pack 2 (SP2)
  - d. Microsoft Windows XP® with Service Pack 2 (SP2)
  - e. Microsoft Windows Vista®
- 3. Web Browsers
  - a. Microsoft Internet Explorer® 5.x or above
  - b. Mozilla® 1.7 or Netscape Navigator® 4.7x or above
  - c. Firefox® 1.2 or above
  - d. Opera® 6.x or above
- B. Software Setup Procedure
  - 1. Installation
    - a) Copy flintgui<ver>\_win.exe to a temporary directory, then run it.
    - b) An installer window should appear. Click the OK button. This should extract a number of files to "Cleanscape\flint\" under the directory contained in environment variable %PROGRAMFILES%. For Win98, Flint uses c:\progra~1. The installer exits automatically, and no reboot is required.
    - c) The installer automatically creates a shortcut for the Flint GUI on the desktop. To run the GUI, double-click the shortcut.
    - d) The installer adds the "main" subdirectory to your system PATH necessary for running Flint (or any of its associated support programs) from the command line. To do this manually, run this command: set PATH=%PATH%;%PROGRAMFILES%\Cleanscape\flint\main
    - e) Double-click the FortranLint icon on your desktop to start the program, and follow the instructions to obtain a license key.
  - 2. Additional steps for Windows 2000

If you're going to install Flint under Windows 2000 as Administrator, and you want to make the program accessible to ordinary "Users", some additional steps are required. For more information, see <u>Section 6.1</u>.

#### C. Uninstallation – manual process

- a) Delete the following directory (including subdirectories): %ProgramFiles%\Cleanscape\flint
- b) Remove the Flint shortcut from the desktop
- c) Delete the Cleanscape directory from your PATH:
  - In Windows 98, delete the appropriate "set path=" statement from your c:\autoexec.bat file.
  - In Windows NT/2K/XP/Vista, right click your "My Computer" icon on the desktop, select "Properties", click the "Advanced" tab, click the "Environment Variables", double-click the text field "Path" in the System Variables area, and from that string, delete "c:\progra~1\Cleanscape\flint\main" (or equivalent).

You can also restore your system to the point just before Flint installation – NOT available for Windows NT!

The Flint installer created a Windows system restore point just prior to installation. If you have not added new programs in the interim, you can safely roll your system back to this point. For Win98, use "scanreg /restore".

#### 2.2 UNIX/LINUX

- A. System Requirements
  - 1. Hardware
    - A minimum of 256 MB memory is required for Flint GUI.
  - 2. Operating System. Note the GUI version may differ amongst the various hosts.
    - a. Most GNU/Linux OSes, including RedHat<sup>®</sup>, SuSE<sup>®</sup>, Debian<sup>®</sup>, Ubuntu<sup>®</sup>
    - b. Mac OS-X® Tiger
    - c. Sun Solaris®
    - d. HP HP-UX®, Tru64®
    - e. SGI Irix®
    - f. IBM AIX®
  - 3. Web Browsers
    - a. Mozilla® 1.7 or Netscape Navigator® 4.7x or above
    - b. Firefox<sup>®</sup> 1.2 or above
    - c. Opera<sup>®</sup> 6.x or above

#### B. Software Setup Procedure

Installation – installation as root is easier and recommended. Refer to the <u>installation notes</u> for details. The '#' below represents the root prompt.

- a) Download the latest version of flintgui<ver>\_<OS>.taz to a temporary directory, e.g., /tmp.
- b) Create installation directory, e.g., /usr/local/cleanscape, and cd to it. NOTE: On Irix hosts, set environment variable CSIAPPBASE to this directory.

```
# tar xvf /tmp/flintgui<ver>_<OS>.tar
```

d) Set the PATH:

# export PATH=/usr/local/cleanscape:\$PATH

e) Start the GUI: # flintgui &

and follow the instructions to obtain a license key as described in Section 3.

- f) If this is a server-based application, start the daemon on the server as root:
   # /usr/local/cleanscape/flintgui.dir/main/startup
   NOTE: The daemon must be running on the server before clients can access/use the product.
- g) If you intend to run Flint from the command line, two additional commands are required (examples below are for sh/bash):

```
# export FLINTHOME=/usr/local/cleanscape/flintgui.dir/main
```

- # export PATH=\$FLINTHOME:\$PATH
- C. Uninstallation manual process

Delete the following file and directory (including subdirectories):

```
/usr/local/cleanscape/flintgui
/usr/local/cleanscape/flintgui.dir
```

### PART III Activating Flint

A. Registration Process – GUI

The first time that you run the program, a registration prompt will be displayed. You must "register" the program before you can use it. This will run every time the activation key (provided by Cleanscape) expires.

1. If Flint is not registered, a dialog box will be displayed. The following dialog will appear (NOTE: your server code will be different!):

| Register Fortr                                                                                         | anLint                                | X |  |  |  |
|----------------------------------------------------------------------------------------------------|---------------------------------------|---|--|--|--|
| Name:                                                                                                  | Support                               |   |  |  |  |
| Company:                                                                                               | Cleanscape Software                   |   |  |  |  |
| Server Code:                                                                                           | Server Code: 30720/2569 4243 8046 039 |   |  |  |  |
| Activation Code:                                                                                       |                                       |   |  |  |  |
| For assistance, contact Cleanscape Software:<br>Phone: (800) 94-4LINT<br>Email: support@cleanscape.net |                                       |   |  |  |  |
| OK Cancel                                                                                              |                                       |   |  |  |  |

2. To obtain your activation key, contact Cleanscape Software and provide the server code listed on the "Register Flint" window. The "Server Code" is on the line with a yellow background. HINT: Highlight the server code with your mouse, then type CTRL-C on your keyboard to copy the server code.

To reach Cleanscape, call 800-944-5468 (94-4LINT) or send email to <a href="mailto:support@cleanscape.net">support@cleanscape.net</a>.

- 3. Enter your name, company name and the activation key. HINT: Copy the activation key from your email from Cleanscape, then paste it by typing CTRL-V on your keyboard. When ready, press OK.
- 4. You should then see an "About Flint" dialog box. At this stage, Flint is now registered and operational. If you do <u>not</u> see this dialog box, contact Cleanscape for further assistance (see #2 directly above for contact info).

- B. Registration Process command line
  - 0. If you wish, you can register the product using the GUI the license key is created and stored correctly using either method. Just be sure to set up the environment variables per the instructions in <u>Section 2.1.B.1</u> or <u>Section 2.2.B</u> above! If you use this method, you can skip the rest of this section.
  - 1. Run the command, flint activate

Hit <Enter> to leave the number of license servers at its default of 1.

The next line from the activation program will contain your server code. On Windows machines, it starts with "30720/".

To obtain your activation key, contact Cleanscape Software and provide this server code.

To reach Cleanscape, call 800-944-5468 (94-4LINT) or send email to <a href="mailto:support@cleanscape.net">support@cleanscape.net</a>.

2. Once the activation key is entered, Flint is registered and operational.

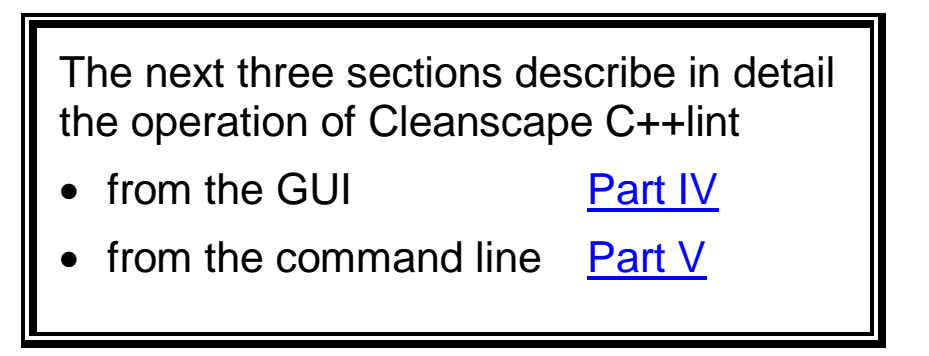

### PART IV Running the Flint GUI

#### A. Overview

The Cleanscape GUI is a tried-and-true graphical interface used successfully for years. It is also the planned interface for future C/C++ and Java analyzers and test tools.

The Cleanscape GUI provides hyperlinking between the various reports (in the Reports frame) and the line of source in the source file that caused the message.

Advantages of the Cleanscape GUI include:

- Fast
- Easy to learn, navigate, and use
- Information readily at the programmer's fingertips
- Point-and-click control for options-laden Flint command-line product. NOTE: Your suggestions to improve this ease-of-use feature are appreciated! Email suggestions/comments to <u>sales@cleanscape.net</u>.

Supported code editors are below. It is also possible for users to integrate their own editor! See <u>Section 6.2</u> for details on the seteditor program. User contributions are welcome and will be placed in a "master" file at <a href="http://www.cleanscape.net/products/flint/contributed\_editors.html">http://www.cleanscape.net/products/flint/contributed\_editors.html</a>

Windows editors:

- Borland CodeWright
- Crimson Editor
- Emacs
- Epsilon Programmer's Editor
- GVim
- GWD Text Editor
- MultiEdit

Unix/Linux editors:

- Elvis
- Emacs
- Jed \*
- Joe \*
- Nano \*

- Starbase CodeWright
- TextPad
- UltraEdit
- Visual SlickEdit
- Visual Studio 6 \*
- Visual Studio .NET 2003 \*
- Visual Studio 2005 \*
- NEdit
- Pico \*
- Vi \*
- Vim \*
- XEmacs

\* Multiple instances of these editors will open with each link click.

All elements of the GUI are also controllable from the keyboard; this is discussed in  $\frac{\text{Section } K}{\text{Section } K}$  below.

The following screenshots depict a sample Flint session.

**NOTE:** A sample Unix/Linux screen shot is shown in addition to one from Windows. All subsequent screen shots are Windows-based, but the functionality is identical between the two environments.

The Crimson Editor (previously selected as shown in the Reports tab in the lower left frame) was activated when the red "33" hyperlink near the top of the Analysis Report was left-mouse-clicked. Flint positioned the editor to the line in the source file that caused the analysis result.

It is possible to open any file listed in the Project window (upper left frame of the GUI) by right-mouse-clicking on the desired filename.

The Flint GUI remembers settings (e.g., checkboxes, include path, external editor – but not filenames) from the previous session by creating a template file in the bin subdirectory or your \$HOME directory on Unix/Linux. There is no template file upon installation.

| 🐄 FortranLint                                              |                                                                                                    |              |
|------------------------------------------------------------|----------------------------------------------------------------------------------------------------|--------------|
| <u>P</u> roject <u>F</u> ile R <u>u</u> n Repor <u>t</u> s |                                                                                                    | <u>H</u> elp |
|                                                            |                                                                                                    | CLEANSCAPE   |
| Project - template                                         | 1 Analysis Report 2 Statistics 3 Cross Reference 4 Call Tree                                                                           |              |
| C:\progra~1\clean\$_tpe\fint\examples\demo90.f90           | >>> Source analysis:                                                                                                    |              |
|                                                            | Directory C:\progra~1\cleanscape\flint\examples\                                                                                       |              |
|                                                            | demo90.f90                                                                                                    |              |
|                                                            |                                                                                                    |              |
|                                                            | Subroutine M_INNER File demo90.f90 Line 17<br><module m="" of="" subprog=""></module>                                                  |              |
|                                                            |                                                                                                    |              |
|                                                            | Subroutine OUTER File demo90.f90 Line 26                                                                                               |              |
| Add File Remove File Select All Deselect All               | > TYPE1%SCORES(1, 1) = TYPE2%SCORES(1) * OPDUM                                                                                         |              |
| Lint Analysis Source Config Reports Misc Options           | C:\progra~1\cleanscape\flint\examples\demo90.f90:OUTER line 33:<br>SYNTAX ERROR #168- array referenced with too few subscripts.        |              |
| I Statistics I Call Tree                                   |                                                                                                    |              |
| ☐ Source Listing 🔽 Condense Tree                           | Program MAIN File demo90.f90 Line 39                                                                                                   |              |
| ✓ Cross-Reference ☐ Squash Tree                            | > USE M, TYPE_S => MYTYPE, &                                                                                                    |              |
| Free Form                                                  | Crimson Editor - [C-\Drogram Eiles\cleanscape\fint\evamples\demo90 f90]                                                                |              |
| C Tabular 🔽 Trim Tree                                      | Ele         Edit         Search         View         Document         Project         Tools         Macros         Window         Help | _ @ ×        |
| C Abridged 🔽 No Library                                    | @ demo90.f90                                                                                                    |              |
| C Lower case C No Undefined                                |                                                                                                    | 🔊 ₩ 💖 🗄      |
| Color: Black 🛃 🔽 Auto-save reports                         | 21 END SUBROUTINE M_INNER 22                                                                                                    | -            |
| Width:  75                                                 | 23 END MODULE<br>24                                                                                                    |              |
| External Editor Crimson Editor                             | 25<br>26 SUBROUTINE OUTER(TYPE1, TYPE2, OPDUM)                                                                                         |              |
| Editor location: Locate                                    | 27 ! Declaration<br>28 USE M, ONLY : MYTYPE                                                                                            |              |
| C:\Progra~1\Crimso~1                                       | 29 TYPE (MYTYPE), INTENT(INOUT) :: TYPE1, TYPE2<br>30 INTEGER, OPTIONAL :: OPDUM                                                       |              |
| Errom                                                      | 31 ! Double TYPE2's scores.<br>32 if ( PRESENT(OPDUM) ) THEN                                                                           |              |
|                                                            | 33 TYPE1%SCORES(1, 1) = TYPE2%SCORES(1) * OPDUM<br>34 ELSE                                                                             |              |
|                                                            | 35 TYPE1%SCORES(1, 1) = TYPE2%SCORES(1, 1) * 2<br>36 ENDIF                                                                             |              |
|                                                            | 37 END SUBROUTINE<br>38                                                                                                    |              |
|                                                            | 40! Main program                                                                                                    |              |
|                                                            | 41<br>42 USE M, TYPE_S => MYTYPE, &                                                                                                    |              |
|                                                            | 43 MYLOC => LOC iprivate module entities cannot be accesse<br>44 CHARACTER(LEN = 10) STR                                               |              |
|                                                            | 45 TYPE (TYPE_S) STUDENT1, STUDENT2                                                                                                    |              |
|                                                            | Ready Ln 33, Ch 1 56 ASCII,                                                                                                    | DOS READ REG |

#### X-Deep/32 Root Window (:0 SW Mode) Project File Run Reports Help CLEANSCAPE Project - ftemplate 1 Analysis Report 2 Statistics 3 Cross Reference 4 Call Tree /usr/local/cleanscape/flintgui.dir/examples/demo90.f90 IN /usr/local/cleanscape/flintgui.dir/examples/demo90.f90 ource analysis: Directory /usr/local/cleanscape/flintgui.dir/examples/ demo90.f90 Subroutine M\_INNER <Module subprog of M> File demo90.f90 Line 16 Subroutine OUTER File demo90.f90 Line 25 TYPE1%SCORES(1, 1) = TYPE2%SCORES(1) \* OPDUM Select All Deselect All Add File Remove File .../cleanscape/flintgui.dir/examples/demo90.f90:0UTER line 32: SYNTAX ERROR #168- array referenced with too few subscripts. Lint Analysis Source Config Reports Misc Options TYPE1%SCORES(1, 1) = TYPE2%SCORES(1) \* OPDUM .../cleanscape/flintgui.dir/examples/demo90.f90:OUTER line 32: PORT ERROR #456- ANSI-F90 does not allow an array to be referenced with too few subscripts. 📕 Global Mode Fortability ..... Warnings ANSI77 File demo90.f90 Program MAIN Line 38 ANSI90 \_ FYIs USE M, TYPE\_S => MYTYPE, & MYLOC => LOC !private module entities cannot be accessed CRAY Data-flow analysis .../cleanscape/flintgui.dir/examples/demo90.f90:MAIN line 42: SYNTRX ERROR #661- entity not accessible in module M. DECNT 👅 Data Usage DECUNIX > AVE = MAIN\_INNER( STUDENT1%SCORES ) DECVMS Implicit Typing > .../cleanscape/flintgui.dir/examples/demo90.f90:MADM line 49: DMTERFACE ERROR #252- I\*4 array passed to dummy arg which is a R\*4 array. EPC ANSI MAXLOC rules HPUX Search LBTs first .../cleanscape/flintgui.dir/examples/demo90.f90:MRIDM line 46: USAGE ERROR #125- local variable STUDEMT2 is referenced but never set. LAHEY SGL SUN ./cleanscape/flintgui.dir/examples/demo90.f90:MAIN line 48: le STR is set but never referenced. VAXULTRIX Function MAIN\_INNER File demo90.f90 <Internal subprog of MAIN> Line 53 11.5 Ready

#### B. Components

Where possible, each component features "balloon" help which will appear if you hover the mouse over an item or control description. Additional help for each item may be found in the Online Help (see <u>Section 4.1</u>).

| 1. Program menu:                                         | Project                                  | <u>F</u> ile         | R <u>u</u> n  | Reports  |
|----------------------------------------------------------|------------------------------------------|----------------------|---------------|----------|
| 2. Shortcut bar:                                         |                                          |                      |               |          |
| 3. Project window:                                       |                                          |                      |               |          |
| Project - template                                       |                                          |                      |               | 1 Ana    |
| C:\progra~1\cleanscape\flin<br>cleanscape\flint\examples | t\examples\demos<br>o\incsubdir\thisisal | 0.f90<br>ongfilename | a.f90         |          |
| C:\progra~1\cleansca                                     | pe\flint\examples                        | incsubdir\th         | isisalongfile | name.f90 |

Any file listed in the Project window can be opened in the selected editor by right-mouse-clicking the filename. Any filenames too long to fit the window are shorted to ~60 characters and an ellipsis is prepended. The full filename appears in a balloon tip if hovering the mouse over the name, as shown above.

4. Project shortcut buttons:

| Add File | Remo <u>v</u> e File | Selec |
|----------|----------------------|-------|
|----------|----------------------|-------|

ct All Deselect All

5. Lint Analysis tab (with "Portability" listbox activated). Flint provides 12 portability options to help determine issues porting your code to different hosts. The ANSI77 and ANSI90 options are the most commonly used.

This kind of point-and-click control makes using the options-laden Flint command-line product easy! NOTE: Your suggestions to improve this feature are appreciated – email suggestions to <u>sales@cleanscape.net</u>.

USAGE NOTE: Due to the rich extent of Flint analyses, it is recommended that first-time projects turn off FYI and dataflow analysis, then progressively add levels once prior analyses are assessed/ addressed. Individual analyses can be enabled/disabled by number in the appropriate text box on the Miscellaneous Options tab.

| Lint Analysis | Source Config | <u>R</u> eports  | Misc Options |
|---------------|---------------|------------------|--------------|
| 🔽 Global Mo   | de            | 🔽 Porta          | ability      |
| 🔽 Warnings    |               | ANSI77<br>ANSI90 | <u> </u>     |
| FYIs          |               | CRAY             |              |
| Data-flow     | analysis      | DECNT<br>DECUNIX | <            |
| 🔽 Data Usag   | je            | DECVMS<br>EPC    |              |
| 🔲 Implicit Ty | ping          | HPUX             |              |
|               | (LOC rules    | LAHEY<br>SGI     |              |
| ☐ Search LB   | Ts first      | SUN<br>VAXULTI   | RIX 🚽        |

6. Source Config tab. "Dialect" is analogous to "Portability"; an example in English is, "Tell Flint that the incoming source was written for a Solaris compiler (dialect) and I want to know issues porting to a Lahey compiler (portability)". Also note the preprocessor option: if checked, Flint will search for cpp in your PATH; you can define a new path and/or preprocessor name (e.g., the fpp that came with your Fortran compiler) in the textbox at bottom:

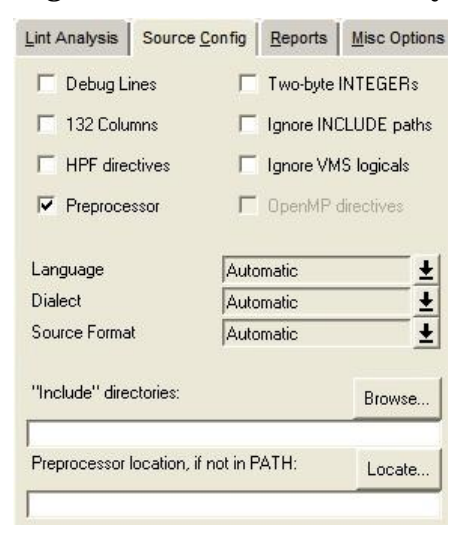

7. Report Options tab (External Editor dropdown): Lint Analysis | Source Config Reports Misc Options ✓ Statistics Call Tree Source Listing Condense Tree Cross-Reference 🗍 Squash Tree · Free Fo Emacs Epsilon Programmer's Edit C Tabular GVim GWD Text Editor C Abridge MultiE dit Starbase CodeWright Lower fined TextPad Color: Black reports UltraE di Width: 75 Visual SlickEdit eports Visual Studio .NET 2003 External Editor Urimson Editor Editor location: Locate. C:\Progra~1\Crimso~1

| 8. Miscellaneous Options tab: | Lint Analysis        | Source <u>C</u> onfig | Reports    | Misc Options |
|-------------------------------|----------------------|-----------------------|------------|--------------|
|                               | Define symbols       | ¢                     |            |              |
|                               | Undefine symbol      | ols:                  |            |              |
|                               | Call Tree Roots      | 5.                    |            |              |
|                               | I<br>Cross Reference | ce Filters:           |            |              |
|                               | no_unreference       | ed_parameters no      | _unused_co | ommon_varia  |
|                               | Disable these n      | nessages:             |            |              |
|                               | 76 207 261 17        | 6                     |            |              |
|                               | Enable these m       | nessages:             |            |              |

9. Report windows:

Example reports appear in <u>Section H</u> below.

- C. Creating a new project
  - 1. To create a new project, select Project/New from the menu or press the New Project button on the shortcut bar. Note: If a project is already open, a dialog box will prompt you to save the old project first.

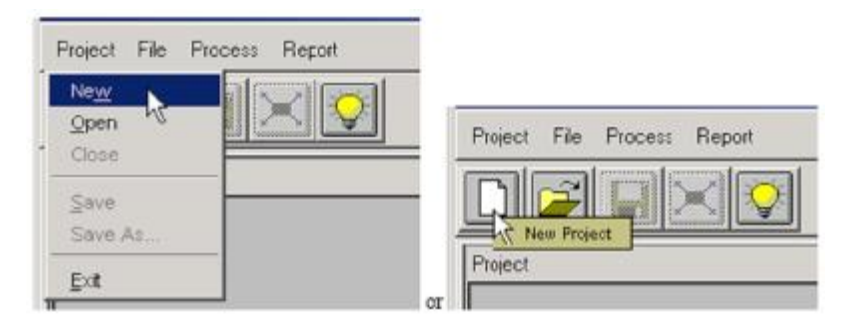

- 2. A new project name appears in the title, which can be saved to any desired name later.
- D. Opening an existing project
  - 1. To open an existing Cleanscape GUI project, select Project/Open from the menu or press the Open Project button on the shortcut bar:

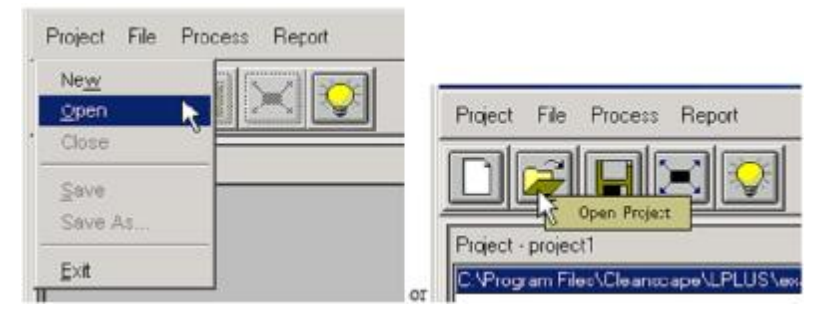

2. The Open window will appear:

| Open                   |                   |                               |   | 22     |
|------------------------|-------------------|-------------------------------|---|--------|
| Look jn:               | coplint           | 2                             |   | 0.     |
| My Recent<br>Documents | dota doc          |                               |   |        |
|                        | ideinstal         |                               |   |        |
| Desktop                | iamain<br>ia site |                               |   |        |
| My Documents           |                   |                               |   |        |
| 50                     |                   |                               |   |        |
| My Computer            |                   |                               |   |        |
| My Network             | File game:        |                               | • | Open   |
| Places                 | Files of type:    | coplint Project Files (*.cai) | • | Cancel |

- a. Browse to find/select a project file (with extension .csi).
- b. When ready, press the Open button in the lower right corner.
- 3. Files associated with the project are displayed in the Project window:

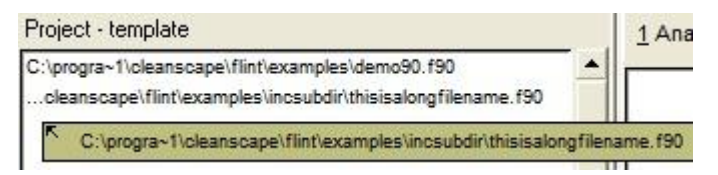

4. It is also possible to open recent projects using the Recent Projects menu:

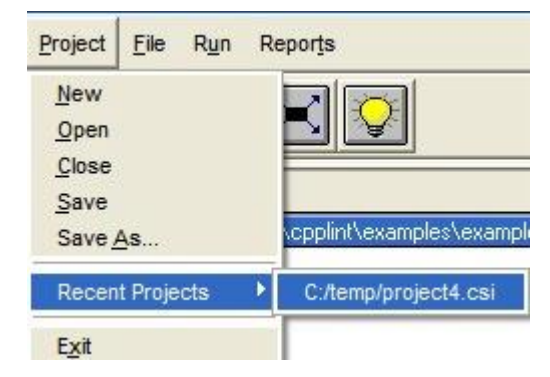

### E. Saving a project

**1**. To save the current state of a project, select Project/Save from the menu or press the Save Project button on the shortcut bar:

|                                       | Project File Pr              | ocess Report       |                                       |
|---------------------------------------|------------------------------|--------------------|---------------------------------------|
|                                       | Ne <u>w</u><br>Open<br>Close |                    | Project File Process Report           |
| 1 1 1 1 1 1 1 1 1 1 1 1 1 1 1 1 1 1 1 | Save As                      | vanscape\LPLHS\exa | Project - project                     |
|                                       | <u></u> ⊑×it                 | or                 | C:\Program Files\Cleanscape\LPLUS\exa |

- 2. If this is a new project, the Save As window will appear.
  - a. Enter a name for the project.
  - b. When done, press the Save button.
  - c. You can also use the "Save As..." feature in the Project dropdown to save an existing project under a new name.

F. Modifying a project

- 1. Add files to a project
  - a. To add one or more files to a project, select File/Add File from the menu to add files into the project or press the Add File button on the project shortcut bar:

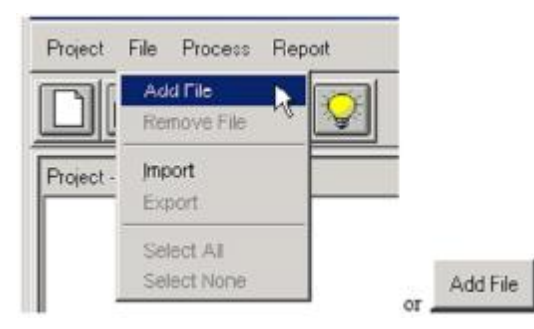

| ad mes to pr                                      | oject                                                                                                    |                                                                                                    |                                                     | ك   |
|---------------------------------------------------|----------------------------------------------------------------------------------------------------|----------------------------------------------------------------------------------------------------|-----------------------------------------------------|-----|
| Look <u>i</u> n                                   | examples                                                                                                    | -                                                                                                    | ⇐ 🗈 📸 🗔 -                                           |     |
| My Recent<br>Documents<br>Desktop<br>My Documents | incsubdir  test  bar.h  chris.c  example1.c  example2.c  et example3.cpp  foo.h  genlib.h  foi.h  foi.h  foi.h  kigenlib.h  foi.h  kigenlib.h  foi.h  kigenlib.h  foi.h  foi.h | h STDARG.H<br>h STDIO.H<br>c structure 1.c<br>c structure 2.cpp<br>c SubClassFive.cpp<br>c SubClassFour.cpp<br>c SubClassOne.cpp<br>c SubClassOne.cpp<br>c SubClassSeven.cpp<br>c SubClassSix.cpp<br>c SubClassThree.cpp<br>c SubClassThree.cpp<br>c Subtestclass.cpp<br>c Switch.c<br>h syslib.h | E ThirdParent.cpp<br>Train.c<br>TwosOtherParent.cpp |     |
| My Computer                                       | © search.c                                                                                                    | n test.n<br>6 testclass.cpp                                                                                                    | ▼ Ope                                               | n   |
| Places                                            |                                                                                                    |                                                                                                    |                                                     | 211 |

b. The Add file window will appear:

c. For the Flint GUI, Fortran source files will be the default file type (.f, .f90).

UNIX NOTE: The default file type is .f90, which can be modified by entering the appropriate type (e.g., \*.F) in the Filter textbox at the bottom of the dialog.

- 1) The file-selection dialog supports multiple-file selection under both MS-Windows and UNIX.
- 2) To add multiple files individually, use <Control> + Left Mouse Button. Each selected file will be highlighted.
- 3) To add a group of files:
  - (i) Left-click on the first file.
  - (ii) Hold down the <Shift> key.
  - (iii) Click the last file desired. The first, last, and all files in-between will be highlighted.
  - (iv) When done, press the Save button.
- 2. Removing files from a project
  - a. To remove individual source files from a project, select the files to be removed, and then press the Remove File button. To remove all files from a project (i.e., to clear the file list), first press Select All, and then press the Remove File button.

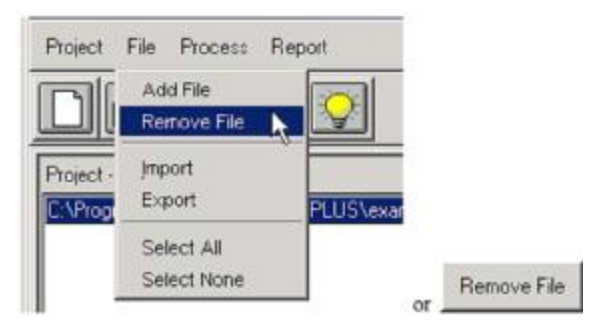

b. Press the OK button to confirm the removal operation:

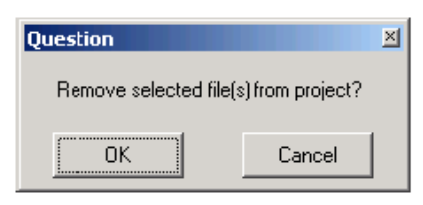

- c. The updated file list is displayed in the project window.
- d. Note that this operation has no effect on the actual file on-disk.
- G. Execute test
- 1. Create a new project or open an existing project for testing.

To create a new project, see <u>Section4.C</u>.

To open an existing project, <u>Section 4.D</u>.

- 2. Select the files to be analyzed as explained in Section 4.F.1.
- 3. Modify options as necessary, using the tabs in the lower left frame of the GUI, as displayed in <u>Sections 4.B.5-8</u>. See balloon help, Online Help, and the <u>Flint</u> <u>Reference Manual</u> (last bookmark in the Acrobat .pdf version of this file) for descriptions of each option.
- 4. To analyze the selected files, use Process/Analyze Files from the menu or press the Execute test button on the shortcut bar:

|                             | Project File Process Report               |
|-----------------------------|-------------------------------------------|
| Project File Process Report |                                           |
| Analyze Files               | Project - project1                        |
|                             | C:\Program Files\Cleanscape\LPLUS\example |

- H. Review reports
  - 1. To view the generated reports, click on the appropriate report tab:

| <u>1</u> Analysis Report <u>2</u> Statistics <u>3</u> Cross Reference <u>4</u> Call Tre | lysis Report | rence 4 Call Tree |
|-----------------------------------------------------------------------------------------|--------------|-------------------|
|-----------------------------------------------------------------------------------------|--------------|-------------------|

- 2. To print reports, or to save them to disk, use the Report menu dropdown at the top of the screen. Reports may be printed or saved collectively or individually.
- **3**. Samples of each of the four reports are depicted below. Remember that clicking any entry in red will open the source file at the appropriate source line in the specified External Editor.

```
<u>1</u> Analysis Report <u>2</u> Statistics <u>3</u> Cross Reference <u>4</u> Call Tree
>
         TYPE1%SCORES(1, 1) = TYPE2%SCORES(1) * OPDUM
...\examples\incsubdir\thisisalongfilename.f90:OUTER line 33:
PORT ERROR #456- ANSI-F90 does not allow an array to be referenced with
              too few subscripts.
Program MAIN
                           File thisisalongfilename.f90 Line 39
> USE M, TYPE_S => MYTYPE, &
       MYLOC => LOC
                       !private module entities cannot be accessed
>
...\examples\incsubdir\thisisalongfilename.f90:MAIN line 43:
SYNTAX ERROR #661- entity not accessible in module M.
> AVE = MAIN_INNER( STUDENT1%SCORES )
... \examples \incsubdir \this is a long filename.f90:MAIN line 50:
INTERFACE ERROR #252- I*4 array passed to dummy arg which is a R*4 array.
 ...\examples\incsubdir\thisisalongfilename.f90:MAIN line 47:
USAGE ERROR #126- local variable STUDENT2 is referenced but never set.
...\examples\incsubdir\thisisalongfilename.f90:MAIN line 49:
USAGE WARNING #127- local variable STR is set but never referenced.
Function MAIN INNER
                           File thisisalongfilename.f90 Line 54
           <Internal subprog of MAIN>
Global checking:
USAGE WARNING $743- module entity set but not referenced: M:AVE
```

|                                                                                                    | tistics                                 | <u>3</u> Cros                                                                                           | s Reference                                                                                  |                                                                                                    | 4 Call Tree                                                             |                                    |                                       |                                                         |                      |       |   |
|----------------------------------------------------------------------------------------------------|-----------------------------------------|----------------------------------------------------------------------------------------------------|----------------------------------------------------------------------------------------------|----------------------------------------------------------------------------------------------------|-------------------------------------------------------------------------|------------------------------------|---------------------------------------|---------------------------------------------------------|----------------------|-------|---|
| >>> Statistics:                                                                                                    |                                         |                                                                                                    |                                                                                              |                                                                                                    |                                                                         |                                    |                                       |                                                         |                      |       |   |
| Number of source f                                                                                                    | iles:                                   | 1                                                                                                    | Ľ                                                                                            |                                                                                                    |                                                                         |                                    |                                       |                                                         |                      |       |   |
| Source files:                                                                                                    | 54                                      | lines,                                                                                                  | , 12                                                                                         | 62                                                                                                    | bytes                                                                   | (                                  | 18%                                   | comments,                                               | 82%                  | code  | ) |
| Include files:                                                                                                    | 14                                      | lines,                                                                                                  | , 3                                                                                          | 52                                                                                                    | bytes                                                                   | (                                  | 5%                                    | comments,                                               | 95%                  | code  | 1 |
| Total parsed:                                                                                                    | 68                                      | lines,                                                                                                  | . 16                                                                                         | 14                                                                                                    | bytes                                                                   | (                                  | 15%                                   | comments,                                               | 85%                  | code  | ) |
| Total subprograms:                                                                                                    |                                         | 5                                                                                                    |                                                                                              |                                                                                                    |                                                                         |                                    |                                       |                                                         |                      |       |   |
| Subroutines:                                                                                                    |                                         | 2                                                                                                    |                                                                                              |                                                                                                    |                                                                         |                                    |                                       |                                                         |                      |       |   |
| Functions:                                                                                                    |                                         | 1                                                                                                    |                                                                                              |                                                                                                    |                                                                         |                                    |                                       |                                                         |                      |       |   |
| Program:                                                                                                    |                                         | 1                                                                                                    |                                                                                              |                                                                                                    |                                                                         |                                    |                                       |                                                         |                      |       |   |
| Block Data:                                                                                                    |                                         | 0                                                                                                    |                                                                                              |                                                                                                    |                                                                         |                                    |                                       |                                                         |                      |       |   |
| Module:                                                                                                    |                                         | 1                                                                                                    |                                                                                              |                                                                                                    |                                                                         |                                    |                                       |                                                         |                      |       |   |
| USAGE ERR #126-<br>USAGE WARN #127-<br>SYNTAX ERR #168-<br>INTREC ERR #252-                                                                                                   | 2x:<br>1x:<br>1x:<br>1x:                | local<br>local<br>array<br>* arra                                                                       | variable<br>variable<br>referenc<br>ay passed                                                | ed<br>to                                                                                                    | is refe<br>is set i<br>with to<br>dummy                                 | but<br>o fe                        | nev<br>nev<br>w si<br>whi             | but never<br>er referen<br>ubscripts.<br>ch is a *      | set.<br>ced.<br>arra | v     |   |
| PORT ERR #456-<br>USAGE WARN #509-                                                                                                    | 1x:<br>1x:                              | * does<br>few su<br>array                                                                               | s not all<br>ibscripts<br>subscrip                                                           | .ow<br>I.<br>ot i                                                                                                    | an arra                                                                 | y to<br>nteg                       | o be<br>ger (                         | reference<br>data type.                                 | d wi                 | th to | 0 |
| PORT ERR #456-<br>USAGE WARN #509-<br>SYNTAX ERR #661-                                                                                                    | 1x:<br>1x:<br>1x:                       | <ul> <li>does</li> <li>few su</li> <li>array</li> <li>entity</li> </ul>                                 | s not all<br>ubscripts<br>subscrip<br>y not acc                                              | .ow<br>I.<br>ot i                                                                                                    | an arra<br>is not is                                                    | y to<br>nteo                       | o be<br>ger d<br>dule                 | reference<br>data type.<br>*.                           | d wi                 | th to | 0 |
| DORT ERR #456-<br>USAGE WARN #509-<br>SYNTAX ERR #661-<br>USAGE ERR #742-                                                                                                    | 1x:<br>1x:<br>1x:<br>1x:                | * does<br>few su<br>array<br>entity<br>module                                                           | s not all<br>ubscripts<br>subscrip<br>y not acc<br>a entity                                  | ow<br>ti<br>ti<br>res                                                                                                    | an arra<br>is not in<br>sible in<br>ferenced                            | y to<br>nteo<br>moo                | ger<br>dule<br>t no                   | reference<br>data type.<br>*.<br>t set: *,              | d wi                 | th to | 0 |
| DORT ERR #456-<br>USAGE WARN #509-<br>SYNTAX ERR #661-<br>USAGE ERR #742-<br>USAGE WARN #743-                                                                                 | 1x:<br>1x:<br>1x:<br>1x:<br>1x:<br>1x:  | <ul> <li>does</li> <li>few su</li> <li>array</li> <li>entity</li> <li>module</li> <li>module</li> </ul> | s not all<br>ubscripts<br>subscrip<br>y not acc<br>entity<br>e entity                        | .ow<br>ti<br>ess<br>rei<br>set                                                                                                    | an arra<br>is not in<br>sible in<br>ferenced<br>; but no                | y to<br>nteo<br>moo<br>but<br>t re | ger<br>dule<br>t no<br>efer           | reference<br>data type.<br>*.<br>t set: *,<br>enced: *, | d wi<br>*            | th to | 0 |
| DORT ERR #456-<br>USAGE WARN #509-<br>SYNTAX ERR #661-<br>USAGE ERR #742-<br>USAGE WARN #743-<br>Total messages: 10                                                           | 1x:<br>1x:<br>1x:<br>1x:<br>1x:         | * does<br>few su<br>array<br>entity<br>module<br>module                                                 | s not all<br>ubscripts<br>subscrip<br>y not acc<br>a entity<br>a entity                      | .ow<br>ti<br>ess<br>rei<br>set                                                                                                    | an arra<br>is not i:<br>sible in<br>ferenced<br>; but no                | y to<br>nteo<br>moo<br>but<br>t re | ger d<br>dule<br>t no<br>efer         | reference<br>data type.<br>*.<br>t set: *,<br>enced: *, | d wi<br>*            | th to | 0 |
| DORT ERR #456-<br>USAGE WARN #509-<br>SYNTAX ERR #661-<br>USAGE ERR #742-<br>USAGE WARN #743-<br>Total messages: 10                                                           | 1x:<br>1x:<br>1x:<br>1x:<br>1x:<br>1x:  | * does<br>few su<br>array<br>entity<br>module<br>module                                                 | s not all<br>ubscripts<br>subscrip<br>y not acc<br>a entity<br>a entity<br>arnings           | ow<br>ti<br>ess<br>rei<br>set                                                                                                    | an arra<br>is not i:<br>sible in<br>ferenced<br>; but no<br>/Is         | y to<br>mteo<br>but<br>t re        | ger d<br>dule<br>t not<br>efer        | reference<br>data type.<br>*.<br>t set: *,<br>anced: *, | d wi                 | th to | 0 |
| DORT ERR #456-<br>USAGE WARN #509-<br>SYNTAX ERR #661-<br>USAGE ERR #742-<br>USAGE WARN #743-<br>Total messages: 10                                                           | 1x:<br>1x:<br>1x:<br>1x:<br>1x:<br>1x:  | * does<br>few su<br>array<br>entity<br>module<br>module<br>ers Wa                                       | s not all<br>ubscripts<br>subscrip<br>y not acc<br>a entity<br>e entity<br>arnings<br>0      | ow<br>i.<br>set<br>rei<br>set                                                                                                    | an arra<br>is not i:<br>sible in<br>ferenced<br>but no<br>(Is<br>       | y to<br>moo<br>but<br>t re         | o be<br>ger (<br>dule<br>t no<br>efer | reference<br>data type.<br>*.<br>t set: *,<br>enced: *, | d wi<br>*<br>*       | th to | 0 |
| DORT ERR #456-<br>USAGE WARN #509-<br>SYNTAX ERR #661-<br>USAGE ERR #742-<br>USAGE WARN #743-<br>Total messages: 10<br>Syntax:<br>Interface:                                  | 1x:<br>1x:<br>1x:<br>1x:<br>1x:<br>1x:  | * does<br>few su<br>array<br>entity<br>module<br>module<br>ers Wa<br>2<br>1                             | s not all<br>ubscripts<br>subscrip<br>y not acc<br>a entity<br>e entity<br>arnings<br>0<br>0 | .ow<br>i.<br>it is<br>ref<br>set<br>Fi<br><si< td=""><td>an arra<br/>is not i:<br/>sible in<br/>ferenced<br/>; but no<br/>(Is<br/>upp&gt;</td><td>y to<br/>moc<br/>but<br/>t re</td><td>ger o<br/>dule<br/>t not<br/>efer</td><td>reference<br/>data type.<br/>*.<br/>t set: *,<br/>enced: *,</td><td>d wi<br/>*<br/>*</td><td>th to</td><td>0</td></si<>                          | an arra<br>is not i:<br>sible in<br>ferenced<br>; but no<br>(Is<br>upp> | y to<br>moc<br>but<br>t re         | ger o<br>dule<br>t not<br>efer        | reference<br>data type.<br>*.<br>t set: *,<br>enced: *, | d wi<br>*<br>*       | th to | 0 |
| DORT ERR #456-<br>USAGE WARN #509-<br>SYNTAX ERR #661-<br>USAGE ERR #742-<br>USAGE WARN #743-<br>Total messages: 10<br>Syntax:<br>Interface:<br>Data usage:                   | 1x:<br>1x:<br>1x:<br>1x:<br>1x:<br>Erro | * does<br>few su<br>array<br>entity<br>module<br>module<br>ers Wa<br>2<br>1<br>3                        | s not all<br>ubscripts<br>subscrip<br>y not acc<br>a entity<br>arnings<br>0<br>0<br>3        | .ow<br>i.<br>et i<br>ess<br>ref<br>set<br>Fi<br><si<br><si<br><si< td=""><td>an arra<br/>is not i<br/>sible in<br/>ferenced<br/>but no<br/>(Is<br/></td><td>y to<br/>moo<br/>but<br/>t re</td><td>ger d<br/>dule<br/>t no<br/>efer</td><td>reference<br/>data type.<br/>*.<br/>t set: *,<br/>enced: *,</td><td>d wi<br/>*<br/>*</td><td>th to</td><td>0</td></si<></si<br></si<br> | an arra<br>is not i<br>sible in<br>ferenced<br>but no<br>(Is<br>        | y to<br>moo<br>but<br>t re         | ger d<br>dule<br>t no<br>efer         | reference<br>data type.<br>*.<br>t set: *,<br>enced: *, | d wi<br>*<br>*       | th to | 0 |
| DORT ERR #456-<br>USAGE WARN #509-<br>SYNTAX ERR #661-<br>USAGE ERR #742-<br>USAGE WARN #743-<br>Total messages: 10<br>Syntax:<br>Interface:<br>Data usage:<br>ANSI-F90 port: | 1x:<br>1x:<br>1x:<br>1x:<br>1x:<br>Erro | * does<br>few su<br>array<br>entity<br>module<br>module<br>ers Wa<br>1<br>3<br>1                        | arnings<br>0<br>0<br>0<br>0                                                                  | .ow<br>                                                                                                    | an arra<br>sible in<br>ferenced<br>but no<br>(Is<br>                    | nte(<br>moo<br>but                 | o be<br>ger d<br>dule<br>t no<br>efer | reference<br>data type.<br>*.<br>t set: *,<br>enced: *, | d wi<br>*            | th to | 0 |

| 1 Analysis Report 2 Sta | atistics 3 Cross Reference 4 Call Tree |
|-------------------------|----------------------------------------|
| This is a primary (     | tree starting at the program 'PROCDAT' |
| PROCDAT-+-GETUNIT       |                                        |
| 1                       |                                        |
| +-READNAME              |                                        |
| I                       |                                        |
| +-SETTYPE-              | -PRINT (1)PRINTIT-+-DIPSTAT*PRINT*     |
| 1                       | 1                                      |
| I                       | +-GETUNIT                              |
| 1                       |                                        |
| +-PRINT se              | e 1                                    |
|                         |                                        |
|                         |                                        |
|                         |                                        |
|                         |                                        |

```
1 Analysis Report 2 Statistics 3 Cross Reference 4 Call Tree
*** Records:
STUDENT1 : type TYPE_S : local
         in (demo90.f90:MAIN) is
                                  44-D 46-SA 47-SA 49-RA
STUDENT2 : type TYPE_S : local
         in (demo90.f90:MAIN) is
                                  44-D 46-RA 47-RA
TYPE1 : type MYTYPE : local
         in (demo90.f90:M::M INNER) is 16-P 17-D 19-S
         in (demo90.f90:OUTER) is 25-P 28-D 32-S 34-S
TYPE2 : type MYTYPE : local
         in (demo90.f90:M::M_INNER) is 16-P 18-D 19-R
         in (demo90.f90:OUTER) is 25-P 28-D 32-R 34-R
*** Vars/Arrays:
AVE : I*4 : public entity of module M
         in (demo90.f90:M) is 10-D
         in (demo90.f90:MAIN) is 49-S
DUM (:,:) : R*4 : local
         in (demo90.f90:MAIN::MAIN_INNER) is (demo90.inc)3-P
                                               (demo90.inc)4-D
                                              (demo90.inc) 6-RA
                                              (demo90.inc)7-RA
                                              (demo90.inc)9-R
FOO : R*4 : public entity of module M
         in (demo90.f90:M) is 9-RB
I : I*4 : local
         in (demo90.f90:MAIN::MAIN INNER) is (demo90.inc)6-RS
                                              (demo90.inc)9-R
J : I*4 : local
         in (demo90.f90:MAIN::MAIN_INNER) is (demo90.inc)7-RS
                                              (demo90.inc)9-R
LOC (adj) : R*4 : private entity of module M
         in (demo90.f90:M) is 9-D
OPDUM : I*4 : local
         in (demo90.f90:OUTER) is 25-P 29-D 31-RA 32-R
STR : CHAR*10 : local
```

#### I. Online Help

The Online Help System contains concise yet useful information for running the Cleanscape GUI. The Table of Contents and many interrelated items in the help text are hyperlinked to make information access quick and easy.

- 1. Accessing the Help System
  - a. To access the online help system, select Help/Contents and Index from the menu or press the Help button:

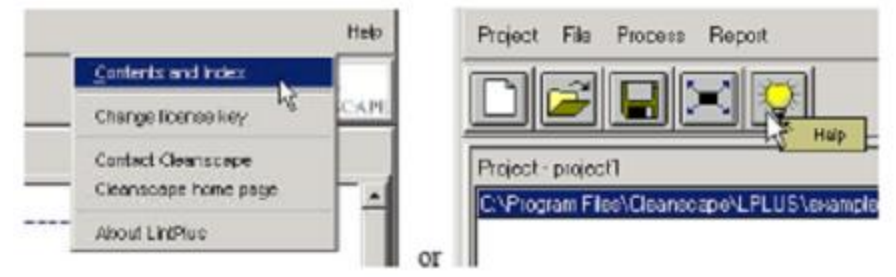

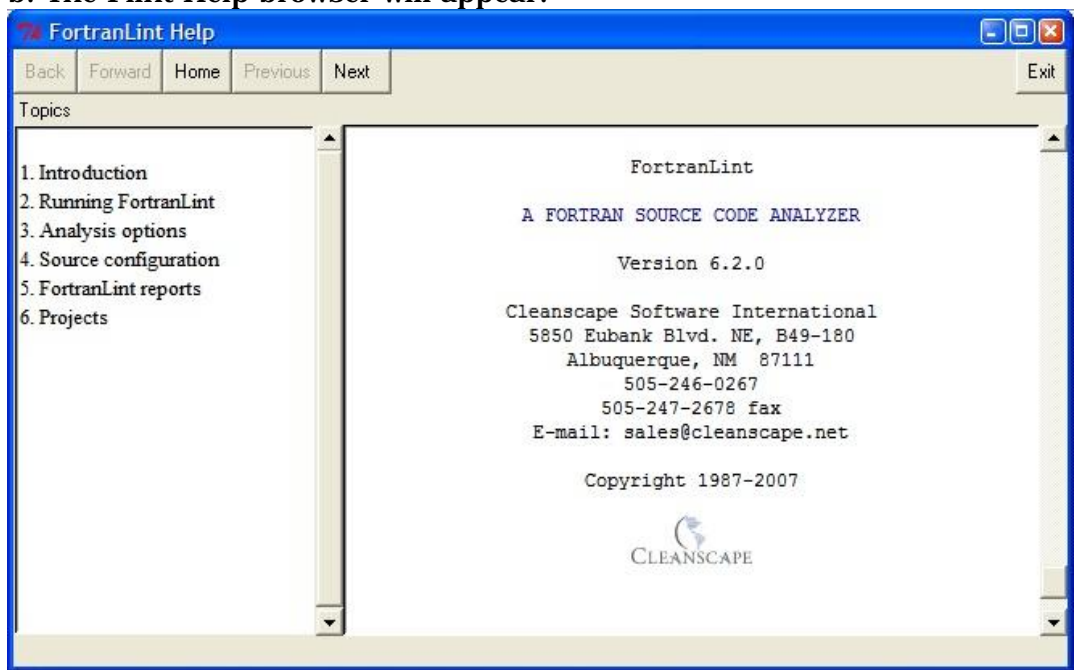

#### b. The Flint Help browser will appear:

J. Sub-Menu Functions

There are several "right-mouse-click" options available while in the Reports frame on the right hand side of the GUI. These features should be self-explanatory for those familiar with graphical environments. The more commonly used features are shown in detail below.

1. Copy

a. Press the right mouse button inside reports frame

b. Select Edit -> Copy

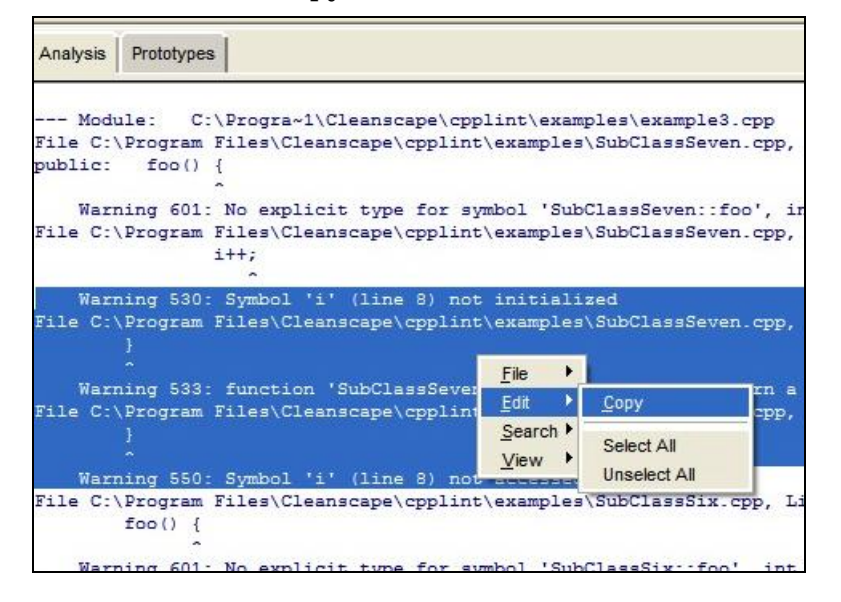

c. The text can now be pasted into other applications (e.g., Microsoft Word).

#### 2. Search

- a. Press the right mouse button inside a report frame.
- b. Select Search -> Find.
- c. Enter string to search and select the desired options:

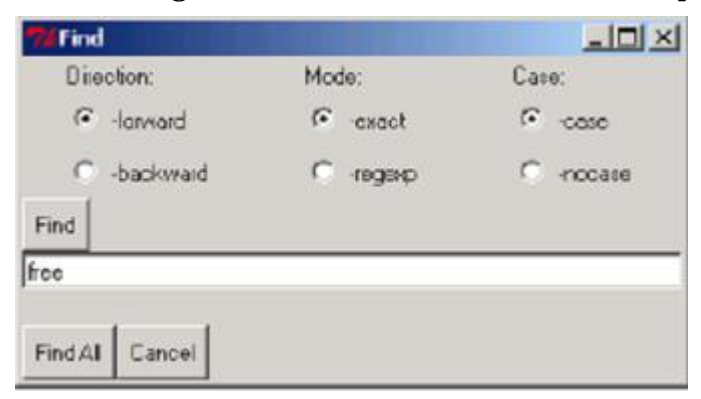

- d. The search result(s) will be highlighted.
- 3. Line Wrap
  - a. Press the right mouse button inside a report frame
  - b. Select View -> Wrap. The default is None.

| Analysis Prototypes                                     |                                            |                            |                            |                                         |
|---------------------------------------------------------|--------------------------------------------|----------------------------|----------------------------|-----------------------------------------|
| Module: C:\Pr<br>File C:\Program Fil<br>public: foo() { | ogra~1\Clea<br>es\Cleansca                 | nscape\cppl<br>pe\cpplint\ | int\example<br>examples\St | es\example3.cpp<br>ubClassSeven.cpp,    |
| Warning 601: No<br>File C:\Program Fil<br>i++           | explicit t<br>es\Cleansca<br>;             | ype for sym<br>pe\cpplint\ | bol 'SubCla<br>examples\Su | assSeven::foo', in<br>ubClassSeven.cpp, |
| Warning 530: Sy<br>File C:\Program Fil<br>}<br>~        | mbol 'i' (l<br>es\Cleansca                 | ine 8) not<br>pe\cpplint\  | initialize<br>examples\S   | d<br>ubClassSeven.cpp,                  |
| Warning 533: fu<br>File C:\Program Fil<br>}             | nction 'Sub<br>es\Cleansca                 | ClassSeven:<br>pe\cpplint\ | :foo(void)<br>examples\Su  | ' should return a<br>ubClassSeven.cpp,  |
| Warning 550: Sy<br>File C:\Program Fil<br>foo() {       | mbol 'i' (1<br>es\Cleansca<br><u>F</u> ile | ine 8) not<br>pe\cpplint\  | accessed<br>examples\S1    | ubClassSix.cpp, Li                      |
| Warning 601: No<br>File C:\Program Fil<br>i++           | Edit<br>Search ►                           | ype for sym<br>Goto Line   | bol 'SubCla<br>examples\Su | assSix::foo', int<br>ubClassSix.cpp, Li |
| Warning 530: Sy<br>File C:\Program Fil<br>Sub           | mbol 'i' (<br>.es\Cleansc<br>ClassSeven    | Wrap +                     | Word<br>Character          | ClassSix.cpp, Li                        |
| Warning 1502: d<br>File C:\Program Fil                  | efined obje                                | ct 'seven'<br>pe\cpplint\  | or type st<br>examples\St  | upClassSeven' has<br>ubClassSix.cpp, Li |

### K. Operating the GUI using the Keyboard; Keyboard Shortcuts

All aspects of the Flint GUI can be controlled from the keyboard. This capability was added to <u>comply</u> with the US Government's <u>Section 508</u> provisions.

- 1. Accessing dropdown menus and items using keyboard accelerators. This is the standard mode common to all Windows products.
  - a. Select the desired menu by holding down the <ALT> key, then pressing the underlined letter for that menu item. For instance, this screen image was obtained by pressing and holding <ALT>, then typing the "h" key:

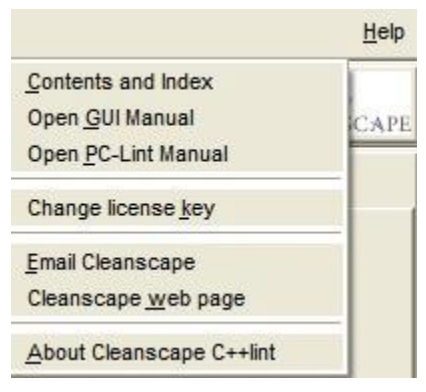

- b. To open the GUI manual, <u>release</u> the <ALT> key and then press "g".
- 2. Navigating amongst screen elements. There are 5 screen elements in the GUI, as shown below:

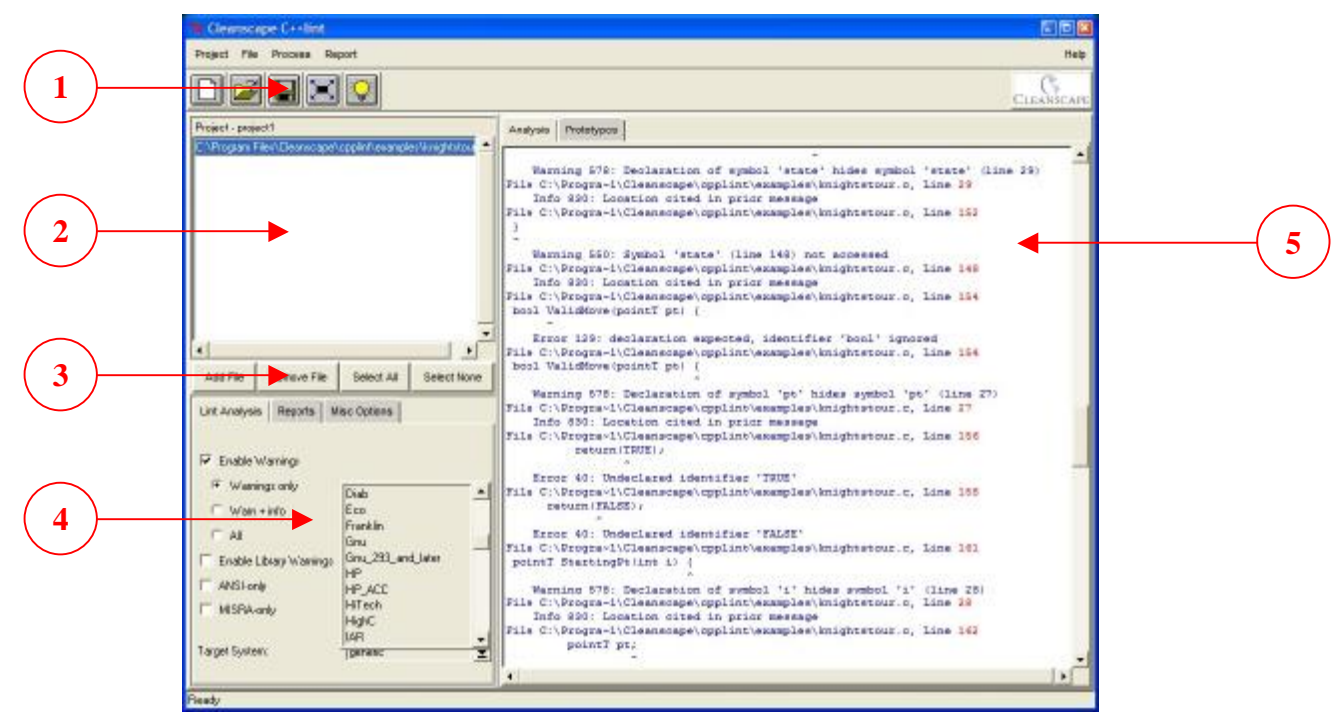

a. The <TAB> key scrolls between these five screen elements and all active items within each element. <SHIFT>+<TAB> reverses the scrolling. The item with focus will have a dotted line around its border. *Note:* Because of the background color, the icon buttons in Element 1 will not show the dotted-line highlighting.

- b. For buttons (including radio buttons), pressing the space bar will "push" the button.
- c. For checkboxes, pressing the space bar will "check/uncheck" the box.
- d. For dropdown boxes, pressing the space bar will open the dropdown; the up/down arrows will navigate the dropdown, and the <ENTER> key will select.
- 3. Keyboard shortcuts.
  - a. The standard Windows shortcuts are available. For instance, pressing <F1> will bring up the Help listing; <ALT>+<F4> exits the program.
  - b. Use the alt-key combination to access a menu, then type just the underlined letter to access a submenu item. For instance, to invoke Project-Save As, one would type <ALT>+, then <a>. Alternately, the arrow keys can be used to navigate submenu selections once the menu dropdown has been activated with <ALT>+.
  - c. The following keyboard shortcuts are also available within the GUI:

| <alt>+<o></o></alt>   | <u>O</u> pen Project                                       |
|-----------------------|------------------------------------------------------------|
| <alt>+<g></g></alt>   | Run the Analysis ( <u>G</u> o)                             |
| <alt>+<x></x></alt>   | Exit GUI                                                   |
| <alt>+<l></l></alt>   | Jump to <u>L</u> int analysis tab (in Element 4)           |
| <alt>+<c></c></alt>   | Jump to Source <u>C</u> onfig tab (in Element 4)           |
| <alt>+<r></r></alt>   | Jump to <u>Reports</u> tab (in Element 4)                  |
| <alt>+<m></m></alt>   | Jump to Misc Options tab (in Element 4)                    |
| <alt>+&lt;1&gt;</alt> | Jump to Report # <u>1</u> (Analysis report in Element 5)   |
| <alt>+&lt;2&gt;</alt> | Jump to Report # <u>2</u> (Statistics report in Element 5) |
| <alt>+&lt;3&gt;</alt> | Jump to Report # <u>3</u> (Xref report in Element 5)       |
| <alt>+&lt;4&gt;</alt> | Jump to Report # <u>4</u> (Call tree report in Element 5)  |
|                       |                                                            |

#### L. Changing fonts / sizes

To change the fonts and sizes within the GUI, use a text file to edit the flint.ini file located in the main subdirectory on Windows or your \$HOME directory if Unix/Linux.

In that file, you will see a section starting with [fonts]. Change the values from default to a value specified as follows:

```
name size style
```

where name is any font name on your system defined by a single word; size is an integer font size, and style is one of: normal bold italic underline

NOTE: The GUI makes no attempt to validate the font, size, or style. Windows are not resized due to such changes, and results are unpredictable if the specified font is not valid on your system.

### PART V Running Flint from the Command Line

#### A. Introduction

Flint has a command line facility suitable for standalone operation or for inclusion in scripts, e.g., for "make lint" purposes.

For details on the actual operation of Flint and its control and reporting options, refer to the companion document, <u>Flint Reference Manual</u> (last bookmark in the Acrobat .pdf version of this file).

#### B. Operation

To run Flint in command line mode, you need to have set the environment variables as defined in <u>Section 2.1.B.1</u> or <u>Section 2.2.B</u> and registered the product as described in <u>Section 3</u>.

The format of the Flint command line is quite simple:

flint <parameters\_to\_be\_supplied\_to\_PC\_lint> <source\_filename(s)>

Entering flint without parameters yields a command summary.

Details on all the command line parameters may be found starting in Chapter 3 of the <u>Flint Reference Manual</u> (last bookmark in the Acrobat .pdf version of this file).

Other important sections in the Flint reference manual include cross-reference format/content sub-options (Chapter 8), in which very finely honed cross-reference results may be obtained, and the Unix install guide (Appendix A), which also provides details on the license daemon (not used under Windows).

#### C. Return Codes

A return code of zero (0) indicates that Flint ran and ran successfully without encountering any source errors.

A return code >1 indicates that either

- There was a problem securing a valid license key to run the program, or
- There were one or more messages resulting from the Flint analysis over the source code.

A detailed description is of course available in the analysis report. If there was a problem starting the program or securing a key, contact <a href="mailto:support@cleanscape.net">support@cleanscape.net</a>. If you are under maintenance, you may also contact Cleanscape Support for questions regarding any analysis output message.

For more information Flint's return codes and their uses, see Section 6.5 of the <u>Flint Reference Manual</u> (last bookmark in the Acrobat .pdf version of this file).

### PART VI MISCELLANEOUS INFORMATION

#### 6.1 ADDITIONAL STEPS FOR WINDOWS 2000

#### A. Important note

1. This section applies to users running Windows 2000 who belong to the "Users" group, and only to that group.

#### B. Details

- 1. For Flint to run correctly under Windows 2000, users must have "write" and "modify" access rights to the directory "C:\Program Files\Cleanscape" and all sub-directories under it. This document explains the procedure used to change the access rights described above.
  - a. Log in as "administrator" and finish installing Flint.
  - b. Double-click on the "My Computer" icon on the desktop.
  - c. Double-click on the "Program Files" folder, then right-click the "Cleanscape" folder. Select Properties from the sub-menu.
  - d. Select "Security" tab on the Cleanscape Properties screen:

| Eleanscape Pro    | perties                            | ? X | Cleanscape Properties                                                                                       |            | ? X        |
|-------------------|------------------------------------|-----|----------------------------------------------------------------------------------------------------|------------|------------|
| General   Shai    | ing   Security                     |     | General Sharing Security                                                                                    |            |            |
|                   | Ceancepe                           |     | Name                                                                                                    |            | Add        |
| Type:<br>Location | File Folder<br>C:VProgram Files    |     | Administratore (ANT HUR Vadministratore)     CREAT DR OWNER     Power Users (ARTHUR Vower Users)     SYSTEM | _          | Remove     |
| Size              | 12.1 MB (12,772,637 bytes)         |     | Deers (ARTHUR (Users)                                                                                       |            |            |
| Size on disk:     | 13.9 MB (14,616,524 bytes)         |     | Permissione.                                                                                                | Alow       | Deny       |
| Contains          | 820 Files, 121 Folders             |     | Full Control                                                                                                |            | 8          |
| Dreatect          | Monday, April 02, 2001, 5:23:16 PM |     | Fread & Execute                                                                                             | 5          |            |
| Albibules         | E Read-only Advanced.              |     | Read<br>Write                                                                                               | 2<br>2     |            |
|                   |                                    |     | Adver ced                                                                                                   | property - | ate to his |
|                   | OK Cencel Appl                     | k.  | OK Dan                                                                                                    | cel        | App ly     |

- e. Select the "Users" group and enable the "Modify" and "Write" permission.
- f. Click the "Apply" button.
- g. Click the "OK" button. This should close the Cleanscape Properties window.
- h. Flint is now ready to run on Windows 2000 for the "Users" group.

#### 6.2 ADDING AN EXTERNAL EDITOR TO THE GUI USING SETEDITOR

#### A. Introduction

By popular demand, Cleanscape has added the ability for users to add their own favorite editor to any Cleanscape GUI (as opposed to submitting a feature request to Cleanscape Support). This is implemented via an external program called seteditor, located in the 'bin' subdirectory.

User contributions welcome! Send them to <u>support@cleanscape.net</u>; any contributions will receive appropriate credit and be placed in a "master" file located at <u>http://www.cleanscape.net/products/flint/contributed\_editors.html</u>

#### B. Operation

#### Windows.

You can either run seteditor from the command line or via Explorer.

From a DOS shell (cmd or command prompt), run the following command: "%PROGRAMFILES%\cleanscape\flint\bin\seteditor"

From Explorer, navigate to the above directory and then double-click seteditor.exe.

#### Unix.

From a shell prompt, run the following command: /usr/local/cleanscape/bin/seteditor

Three pop-up dialogs (Windows) or a sequence of shell interactions (Unix/Linux) will guide you through

- 1. Naming the editor for the Editor dropdown in the Cleanscape GUI
- 2. Locating the editor executable itself
- 3. Setting command line parameters to open a file and jump to a line number.

A sample Windows session depicting the dialogs for all three steps (and labeled as such) is shown on the next page.

NOTE: Refer to your editor's documentation to get the editor's command line information required (i.e., specifying the filename to open and the line number to jump to when opening the file). If your editor does not support jumping to line numbers from the command line, you can still invoke the editor but it will be impossible to align the analysis message to the "offending" source line.

Any number of editors may be added in this fashion. Added file information is stored in file myeditors.lst, located in bin subdirectory on Windows or your \$HOME directory if running Unix/Linux. Once successfully added, email your myeditors.lst file to <a href="mailto:support@cleanscape.net">support@cleanscape.net</a> for inclusion in a Master file to share with other Cleanscape customers!

It is also possible to edit myeditors.lst manually; see the comments inside the file. A Unix/Linux session is shown below, as are the contents of myeditor.lst (which looks substantially similar under Windows).

| Name Editor             |                                                                  |                |              |     |       |                                                                                                    |                                                                                                    |                                                   |
|-------------------------|------------------------------------------------------------------|----------------|--------------|-----|-------|----------------------------------------------------------------------------------------------------|----------------------------------------------------------------------------------------------------|---------------------------------------------------|
| Enter a name for the Ed | itor 1                                                           |                | OK<br>Cancel |     |       |                                                                                                    |                                                                                                    |                                                   |
|                         | Locate Editor                                                    |                |              | (2) |       | 2 🛛                                                                                                    |                                                                                                    |                                                   |
| Crimson Editor          | Look in:                                                         | Crimson editor | ŕ            |     | * 🖬 付 | <b>•</b>                                                                                                    |                                                                                                    |                                                   |
|                         | Ny Recent<br>Documents<br>Desktop<br>My Documents<br>My Computer | Constructions  |              |     |       | Enter Comm<br>Enter the comman<br>to a line number. I<br>line number should<br>the full path to the<br>PATH(LINENO,1)<br>/1:LINENO PATH | nand Parameters<br>nd line parameters to ope<br>Use LINENO (all caps) w<br>d go, and PATH (all caps<br>e source file should go. E<br>source file should go. E<br>-OR- +LINENO PAT | n a file<br>here the<br>s) where<br>xamples:<br>H |
|                         | My Network<br>Places                                             | File game:     | cedt.exe     |     | •     | Qpen                                                                                                    | 1                                                                                                    |                                                   |
|                         |                                                                  | Files of type: | Executables  |     | 2     | Cancel                                                                                                    | Į                                                                                                    |                                                   |

| 🛃 suse:/home/chris                                                                                                    |                   |
|----------------------------------------------------------------------------------------------------|-------------------|
| suse:~\$ /usr/local/cleanscape/bin/seteditor                                                                                                    | ~                 |
| This program adds an external editor to the Cleanscape GUI(s).<br>You will need to supply the command line switches for loading a file and<br>jumping to a line number. Enter 'quit' to consult the editor documentatior<br>first if necessary, or <enter> to proceed:</enter>                                                                                                    | 1                 |
| Use CTRL-C to exit at any of the following prompts.<br>Enter a name for the Editor: KWrite<br>Enter the path for the Editor (default /usr/bin): /opt/kde3/bin<br>Enter the filename for the Editor (default kwrite):<br>Is this a text-based editor intended to run inside a console window? (y/n):                                                                                                    | n                 |
| Enter the command line parameters to open a file to a line number.<br>Use LINENO (all caps) where the line number should go, and<br>PATH (all caps) where the full path to the source file should go.<br>Examples: PATH(LINENO.1)OR +LINENO PATH<br>Parameters (default +LINENO PATH):line LINENO PATH<br>KWrite has been added to the list for Cleanscape GUI(s).<br>suse:~\$ cat myeditor.lst<br># This file holds information required to add an editor to the Cleanscape G<br># A line with '#' in column one is a comment. | SUI.              |
| # Program "seteditor" interactively adds a file, or edit this file using th<br># template/example below (sans '#' in column one). "path_line" in the templ<br># represents your editor's command line parameters for specifying<br># 1) the source file's fully qualified pathname (denoted as PATH) and<br># 2) how to jump to a specified line when opening a file (denoted as LINENC)                                                                                                    | ne<br>late<br>D). |
| # Note that PATH and LINENO must be in all caps, the executable starts with<br># '/', and the editor path does NOT have a trailing '/'.                                                                                                    | 1                 |
| # "text_based" in the template is either a Y or a N and indicates whether t<br># editor is text-based and intended to run inside a console window. This<br># field is ignored (but must still be present) for Windows.                                                                                                    | the               |
| # TEMPLATE:<br># editor-label/editor-filenameeditor-pathtext-basedpath-line                                                                                                    |                   |
| # EXAMPLE:<br># Joe/joe/usr/binY+LINENO PATH                                                                                                    |                   |
| KWrite/kwrite/opt/kde3/binNline LINENO PATH<br>suse:~\$                                                                                                    | ~                 |